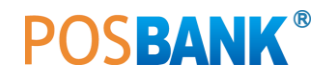

# POPs 외식업 설치 및 인증 방법

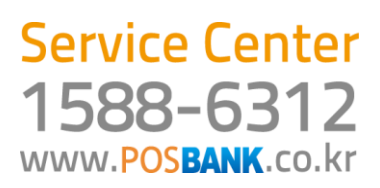

## POPs POS 프로그램 (S/W)

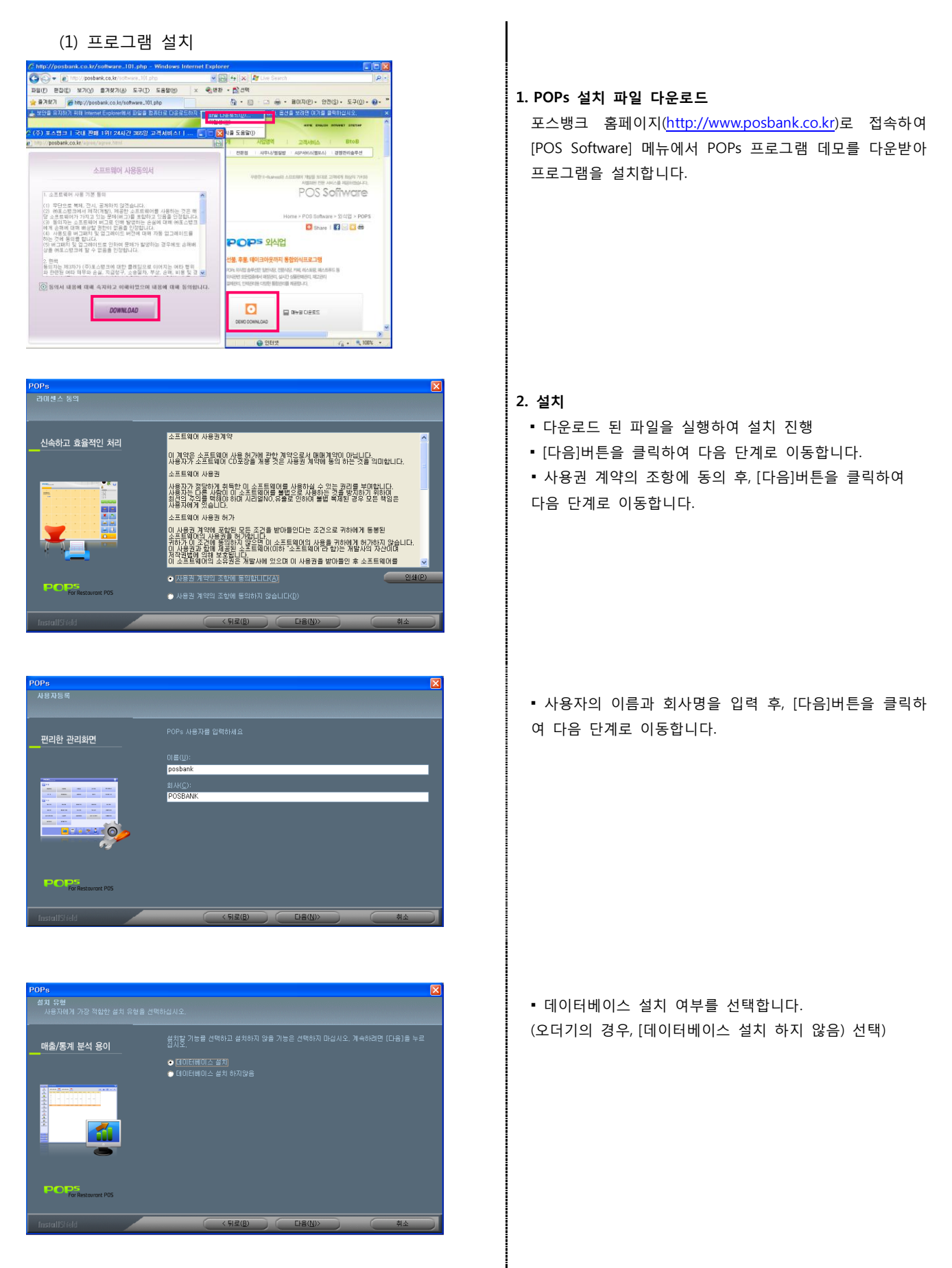

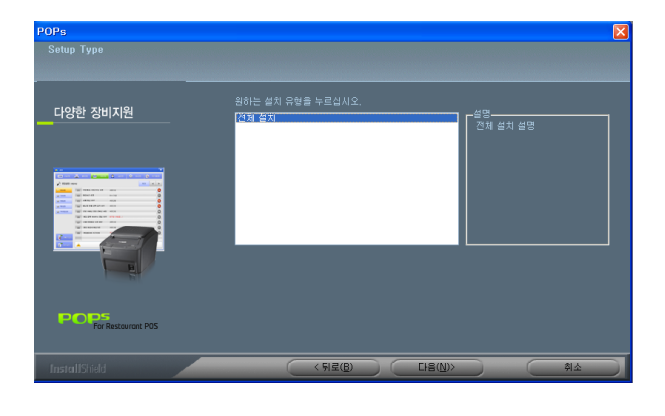

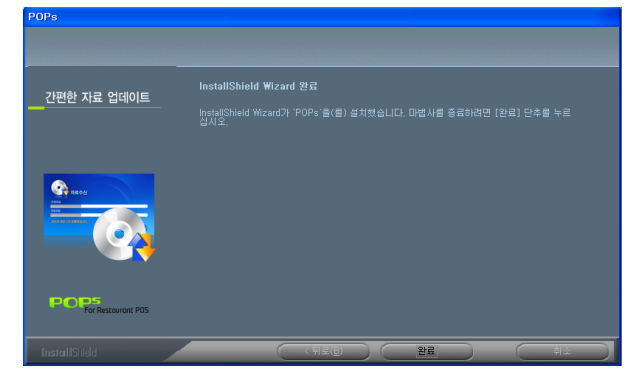

• [전체설치]를 선택한 뒤, [다음]버튼을 클릭하여 설치를 진행합니다.

• 설치가 완료되면 [완료]버튼을 클릭하여 창을 닫습니다.

# (2) 프로그램 실행

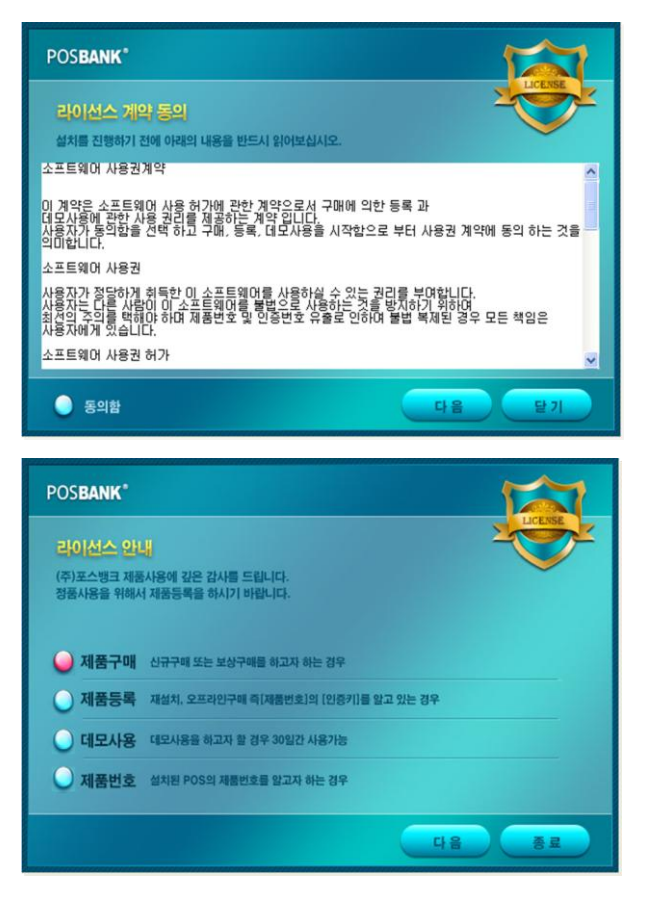

1. 바탕화면의 아이콘을 클릭하여 프로그램을 실행합니다.

소프트웨어 인증화면
 POPS 프로그램 사용권 계약에 대해 동의하는 절차입니다.
 동의함에 클릭 한 후 다음 버튼을 클릭합니다.

라이선스 안내에 따라 원하는 메뉴를 선택합니다.
 (제품구매, 제품등록, 데모사용, 제품번호)

## (3) 제품등록

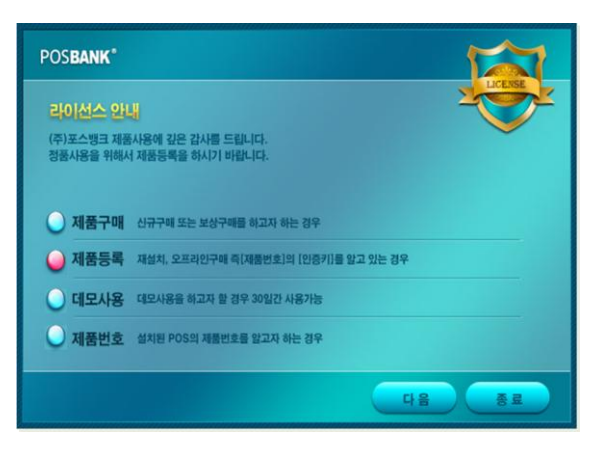

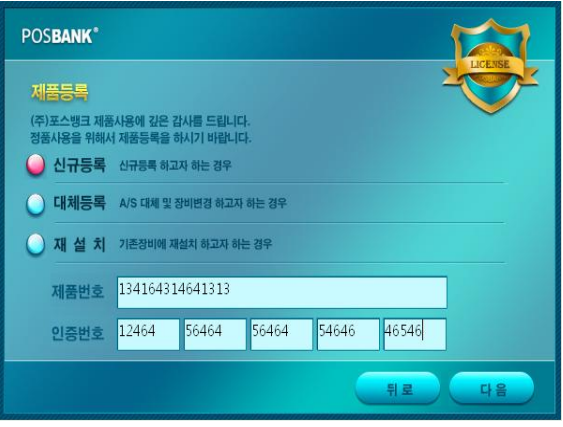

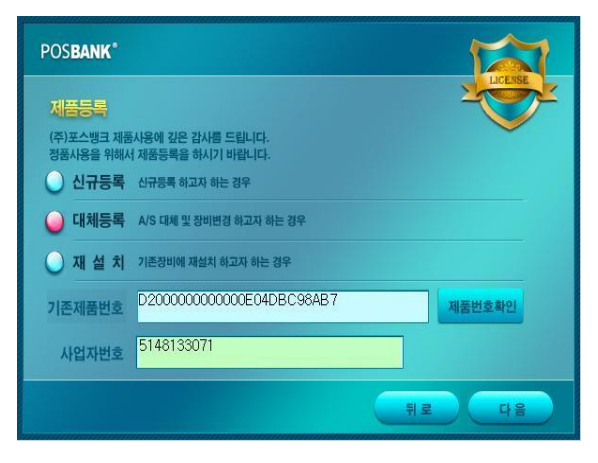

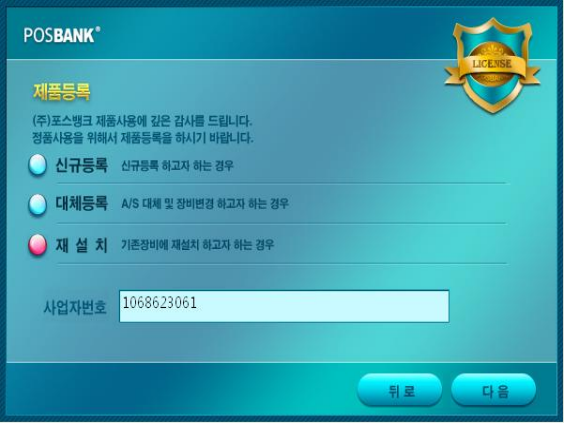

POPs 제품(인증)을 등록합니다. (신규, 대체, 재설치)

#### 1. 신규등록

일반, 보상, 기타 방법으로 구매 한 라이선스를 등록하는 화면입니다.

- 제품번호와 인증번호를 입력합니다.
- [다음]을 선택 하면 정품 라이선스로 등록되며, POS프로그 램 사용이 가능합니다.

# 2. 대체등록 A/S 및 장비변경으로 기존 인증번호를 이관/변경하는 화면입니다.

제품번호확인 : 제품번호 찾기 이후 선택한 제품번호 대신 현재 POS의 제품번호로 대체 등록됩니다.
해당 매장의 사업자번호 입력합니다.

## 3. 재설치

- 기존 사용하던 매장의 사업자 번호로 설치할 수 있습니다.
   \* 정품제품을 등록하여 사용한 사업자번호(매장)만 사용할
  - 수 있습니다.

# (4) 제품번호

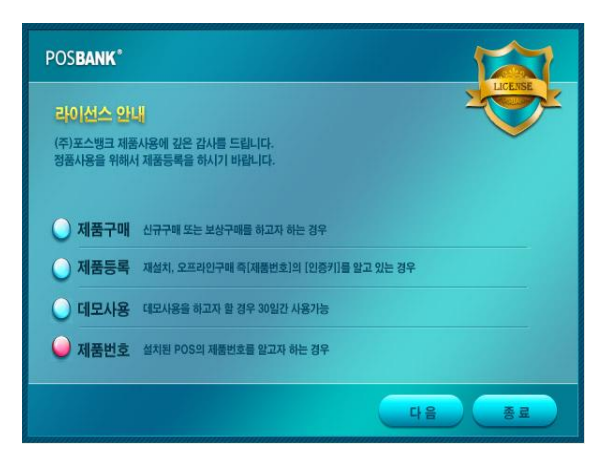

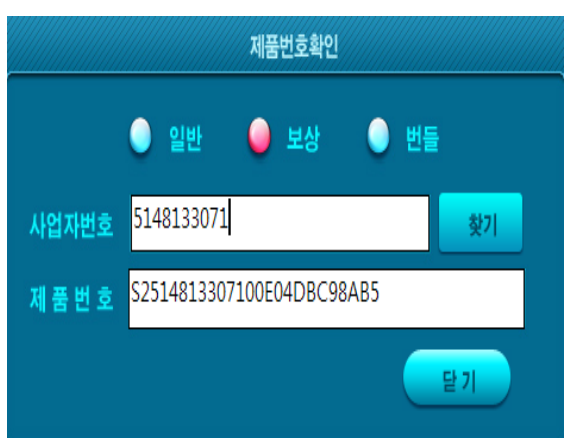

POS에 설치된 제품번호를 확인할 수 있습니다.

1. 라이선스 안내에 [제품번호]를 선택한 뒤, [다음] 클릭.

**2.** 제품번호를 알고자 하는 사업자번호(매장)를 입력한 뒤, [찾기]버튼을 클릭합니다.

3. 사업자번호로 등록되어 있는 제품번호를 확인합니다.